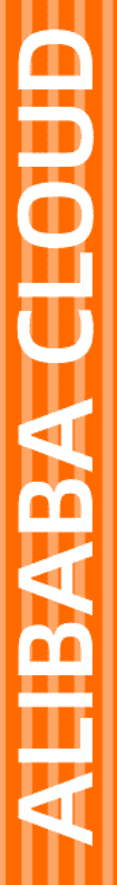

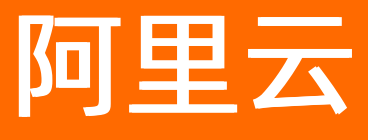

# IoT设备身份认证 我是芯片厂商或模组厂商

文档版本: 20210518

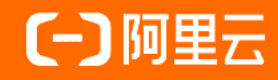

## 法律声明

阿里云提醒您在阅读或使用本文档之前仔细阅读、充分理解本法律声明各条款的内容。 如果您阅读或使用本文档,您的阅读或使用行为将被视为对本声明全部内容的认可。

- 您应当通过阿里云网站或阿里云提供的其他授权通道下载、获取本文档,且仅能用 于自身的合法合规的业务活动。本文档的内容视为阿里云的保密信息,您应当严格 遵守保密义务;未经阿里云事先书面同意,您不得向任何第三方披露本手册内容或 提供给任何第三方使用。
- 未经阿里云事先书面许可,任何单位、公司或个人不得擅自摘抄、翻译、复制本文 档内容的部分或全部,不得以任何方式或途径进行传播和宣传。
- 由于产品版本升级、调整或其他原因,本文档内容有可能变更。阿里云保留在没有 任何通知或者提示下对本文档的内容进行修改的权利,并在阿里云授权通道中不时 发布更新后的用户文档。您应当实时关注用户文档的版本变更并通过阿里云授权渠 道下载、获取最新版的用户文档。
- 4. 本文档仅作为用户使用阿里云产品及服务的参考性指引,阿里云以产品及服务的"现状"、"有缺陷"和"当前功能"的状态提供本文档。阿里云在现有技术的基础上尽最大努力提供相应的介绍及操作指引,但阿里云在此明确声明对本文档内容的准确性、完整性、适用性、可靠性等不作任何明示或暗示的保证。任何单位、公司或个人因为下载、使用或信赖本文档而发生任何差错或经济损失的,阿里云不承担任何法律责任。在任何情况下,阿里云均不对任何间接性、后果性、惩戒性、偶然性、特殊性或刑罚性的损害,包括用户使用或信赖本文档而遭受的利润损失,承担责任(即使阿里云已被告知该等损失的可能性)。
- 5. 阿里云网站上所有内容,包括但不限于著作、产品、图片、档案、资讯、资料、网站架构、网站画面的安排、网页设计,均由阿里云和/或其关联公司依法拥有其知识产权,包括但不限于商标权、专利权、著作权、商业秘密等。非经阿里云和/或其关联公司书面同意,任何人不得擅自使用、修改、复制、公开传播、改变、散布、发行或公开发表阿里云网站、产品程序或内容。此外,未经阿里云事先书面同意,任何人不得为了任何营销、广告、促销或其他目的使用、公布或复制阿里云的名称(包括但不限于单独为或以组合形式包含"阿里云"、"Aliyun"、"万网"等阿里云和/或其关联公司品牌,上述品牌的附属标志及图案或任何类似公司名称、商号、商标、产品或服务名称、域名、图案标示、标志、标识或通过特定描述使第三方能够识别阿里云和/或其关联公司)。
- 6. 如若发现本文档存在任何错误,请与阿里云取得直接联系。

## 通用约定

| 格式          | 说明                                        | 样例                                              |
|-------------|-------------------------------------------|-------------------------------------------------|
| ⚠ 危险        | 该类警示信息将导致系统重大变更甚至故<br>障,或者导致人身伤害等结果。      | ⚠ 危险 重置操作将丢失用户配置数据。                             |
| ▲ 警告        | 该类警示信息可能会导致系统重大变更甚<br>至故障,或者导致人身伤害等结果。    | 會学者<br>重启操作将导致业务中断,恢复业务<br>时间约十分钟。              |
| 〔〕) 注意      | 用于警示信息、补充说明等,是用户必须<br>了解的内容。              | 大意<br>权重设置为0,该服务器不会再接受新<br>请求。                  |
| ? 说明        | 用于补充说明、最佳实践、窍门等 <i>,</i> 不是<br>用户必须了解的内容。 | ⑦ 说明<br>您也可以通过按Ctrl+A选中全部文件。                    |
| >           | 多级菜单递进。                                   | 单击设置> 网络> 设置网络类型。                               |
| 粗体          | 表示按键、菜单、页面名称等UI元素。                        | 在 <b>结果确认</b> 页面 <i>,</i> 单击 <b>确定</b> 。        |
| Courier字体   | 命令或代码。                                    | 执行    cd /d C:/window    命令,进入<br>Windows系统文件夹。 |
| 斜体          | 表示参数、变量。                                  | bae log listinstanceid                          |
| [] 或者 [alb] | 表示可选项,至多选择一个。                             | ipconfig [-all -t]                              |
| {} 或者 {a b} | 表示必选项,至多选择一个。                             | switch {act ive st and}                         |

## 目录

| 1.芯片厂商入驻流程                | 05 |
|---------------------------|----|
| 2.芯片厂商或设备厂商对接流程           | 15 |
| 3.申请ID <sup>2</sup> 烧录许可证 | 17 |
| 4.自主验证                    | 20 |
| 5.产线审核                    | 22 |

## 1.芯片厂商入驻流程

安全芯片接入平台(以下简称接入平台)为安全芯片厂商提供了流程化的芯片接入系统,提供相关验证工具、SDK、文档模板,保障安全芯片可以高效、高质量的接入阿里云IoT安全生态。本文为您介绍芯片厂商入 驻流程。

接入平台需使用阿里云账号登录。如果您还未申请阿里云账号,请访问阿里云官网申请账号。

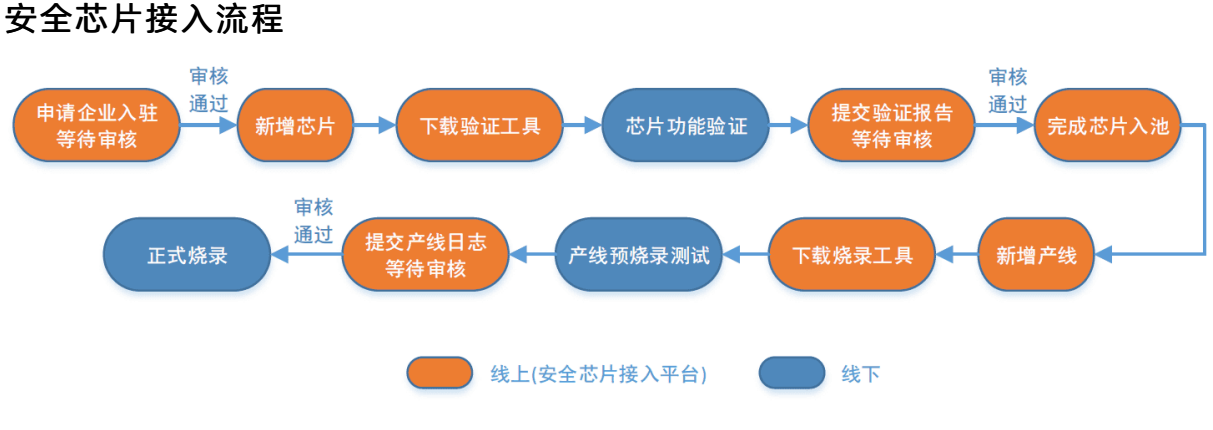

### 步骤一:芯片企业入驻

- 1. 登录安全芯片接入平台。
- 2. 在入驻页面填写企业的真实信息,单击确认提交。

| 迎安全芯片厂商加入ID²大家庭,为了给您的     | 企业提供更完善的服务,我们需                              | 需要您提交如下信息,并点击确认 |
|---------------------------|---------------------------------------------|-----------------|
| • 企业名称:                   | 请供写企业名称                                     | 0/30            |
| • 企业法人代表:                 | 请填写企业法人代表                                   | 0/30            |
| • 鐵河灣型:                   | 请选择载体类型                                     | ~               |
| • 取账人 :                   | 诸项官联系人                                      | Q/30            |
| <ul> <li>联系电话:</li> </ul> | 請執号11位手机号码                                  |                 |
| • 10.50 Hztz :            | WWWWWWWWW                                   | 0/50            |
| 企业订订:                     | 纳纳写企业们们                                     | 0/30            |
| <ul> <li>电子邮箱:</li> </ul> | 请填写电子邮箱                                     | 0/30            |
| • 企业介绍:                   | 期用150个局的位文字,简单描述您的企业在芯片行业的实力<br>企业规模,销售规模等。 | . 090           |
|                           |                                             | 0/150           |
|                           | 48tA 2653                                   |                 |

### ? 说明

3. 如果您已经在ID<sup>2</sup>的控制台入驻过烧录者角色, 接入平台会自动跳过这一步。

4. 通知您的阿里云IoT接口人,阿里云IoT会在3个工作日内进行入驻审核,请您耐心等待。

| ω | ID <sup>2</sup> 企业入驻 |                                                            | test_per****@aliyun.com 👻 |
|---|----------------------|------------------------------------------------------------|---------------------------|
|   |                      |                                                            |                           |
|   |                      | 您的入班申请已经提交<br>请等待后台人员审核,三个工作日会有审核结果,<br>请保持电话畅通,会有工作人员联系您。 |                           |
|   |                      | anu.                                                       |                           |

5. 入驻信息审核通过后,当您再次进入接入平台时,会显示**审核通过**页面,表明您已经成功入驻。单击进入管理平台开始安全芯片的接入流程。

| G | ID <sup>2</sup> 企业入驻 |                                                  | test_per****@aliyun.com 👻 |
|---|----------------------|--------------------------------------------------|---------------------------|
|   |                      |                                                  |                           |
|   |                      | ❷ 审核通过                                           |                           |
|   |                      | 導實,您的企业已经通过平台审核,<br>讓下來也可以對進产品,IEK也及102的現機化管理阶段。 |                           |
|   |                      | III.入批理平台                                        |                           |
|   |                      |                                                  |                           |

## 步骤二:新增芯片型号

1.在左侧导航栏选择芯片接入管理 >芯片列表,单击新增芯片。

2.在新增芯片页面填写安全芯片的相关信息,可参照本文下方的《<mark>附录:安全芯片信息填写指南》</mark>,填写完 成后单击**提交**。

### loT设备身份认证

| 安全芯片接入平台    |                  |                                        |                  | test_per****@aliyun.com ▼ |
|-------------|------------------|----------------------------------------|------------------|---------------------------|
| ≡           | 芯片列表 > 新增芯片      |                                        |                  | -                         |
| 88 芯片接入管理 へ |                  |                                        |                  |                           |
| 器 芯片列表      | <b>1</b>         | 2                                      |                  | 3                         |
| 壽 产线列表      | 填写芯片信息           | 获取验证工具并验证                              |                  | 提交验证报告                    |
| 🔒 下载列表      | *芯片型号:           | 请填写芯片型号                                | 0/30             |                           |
|             | * 芯片类型:          | 请选择芯片类型                                | $\sim$           |                           |
|             | * 芯片内核:          | 请选择芯片内核                                | $\sim$           |                           |
|             | * 芯片主频:          | 最低值 0/10 KHz V ~ 最高值 0/10              | KHz $\checkmark$ |                           |
|             | * 接口类型:          | 请选择接口类型,支持多选                           | $\sim$           |                           |
|             | * RAM大小:         | 请填写RAM大小 0/10                          | кв ∨             |                           |
|             | * EEPROM大小:      | 请填写EEPROM大小 0/10                       | кв ∨             |                           |
|             | * FLASH大小:       | 请填写FLASH大小 0/10                        | кв ∨             |                           |
|             | * 算法资源:          | 请选择算法资源,支持多选                           | $\sim$           |                           |
|             | * 安全工作温度:        | 请选择安全工作温度                              | ~                |                           |
|             | * 方径表金 ·         | 语选择 <b>方序主</b> 会                       | ×                |                           |
|             | * 17 104 FM -    | 20110111111111111111111111111111111111 |                  |                           |
|             | * 软件半台:          | 请與马软件平台,如XXXCOS_1.0,LINUX_4.0号         | 0/30             |                           |
|             | * 安全资质:          | 请选择安全资质                                |                  | 9                         |
|             | * 芯片价格 [10万片起]:  | 请填写芯片价格,如:8.01                         |                  |                           |
|             | * 芯片价格 [50万片起]:  | 请填写芯片价格,如:8.01                         |                  |                           |
|             | * 芯片价格 [100万片起]: | 请填写芯片价格,如:8.01                         |                  |                           |
|             |                  | 提交                                     |                  |                           |

3.单击获取验证工具并验证。下载Demo App、安全功能测试工具,进行芯片验证。

### ? 说明

请参考安全功能测试工具压缩包内的ID<sup>2</sup>测试工具使用说明和ID<sup>2</sup>固定密钥验证进行验证。

| 安全芯片接入平台    |             |                        |                   | test_per****@aliyun.com ▼ |
|-------------|-------------|------------------------|-------------------|---------------------------|
| ≣           | 芯片列表 > 新增芯片 |                        |                   | -                         |
| 88 芯片接入管理 へ |             |                        |                   |                           |
| 器 芯片列表      |             |                        | 2                 | 3                         |
| ■ 产线列表      | 填与芯片信息      | 8天用以9拉山上               | 上具开短证             | 提交验证报告                    |
| 昌 下载列表      |             | 请下载Demo App、安全功能测试工具,进 | 1行芯片验证,您也可以返回芯片列表 |                           |
|             |             |                        | *                 |                           |
|             |             | Demo App               | 安全功能测试工具          |                           |
|             |             | 点击下载                   | 点击下载              |                           |
|             |             |                        |                   |                           |
|             |             | 下一步                    | 返回列表              |                           |
|             |             |                        |                   |                           |

4.单击下一步,在提交验证报告页面,分别单击**下载验证日志模板**和**下载验证报告模板**。填写模板信息 后,分别单击**验证日志和验证报告**后的**重新上传**,上传验证日志和验证报告。

| 安全芯片接入平台 |                                                                                                    | test_per****@aliyun.com ▼ |
|----------|----------------------------------------------------------------------------------------------------|---------------------------|
| ≣        | 芯片列表 > 新增芯片                                                                                                    |                           |
|          |                                                                                                    |                           |
| 路 芯片列表   | $\textcircled{\begin{tabular}{cccc} \hline \hline \hline \hline \hline \hline \hline \hline \hline \hline \hline \hline \hline \hline \hline \hline \hline $ | 3                         |
| ⇒ 产线列表   | 填写芯片信息                                                                                                    | 提交验证报告                    |
| 昌 下载列表   | 请上传验证日志和验证报告,若已经全部上传成功,请等待小二审核,您也可以重新<br>上传或者返回列表。                                                                                                    |                           |
|          |                                                                                                    | J                         |
|          | ✓ 验证日志: 重新上传 下就捡近日志模板                                                                                                    |                           |
|          | ✓ 验证报告: 重新上传 下载验证报告模板                                                                                                    |                           |
|          | 返回列表                                                                                                    |                           |

单击提交审核。提交审核后,请通知您的阿里云IoT接口人并等待审核。审核通过后,芯片接入完成。

| 安全芯片接入平台    |        |        |                  |                        |                                      |      |       | tes                    | t_per****@aliyun.com <b>T</b> | - |
|-------------|--------|--------|------------------|------------------------|--------------------------------------|------|-------|------------------------|-------------------------------|---|
| ≡           | 芯片列表   |        |                  |                        |                                      |      |       |                        |                               | * |
| 88 芯片接入管理 へ |        |        |                  |                        |                                      |      |       |                        |                               |   |
| 88 芯片列表     | 芯片型号 : |        | 芯片类型 :           | 全部 ~                   | 审核状态 :                               | 全部 > | 查询    |                        |                               |   |
| □ 产线列表      | 新增芯片   |        |                  |                        |                                      |      |       |                        |                               |   |
| 昌 下载列表      | 芯片型号   | 芯片类型   | 芯片内核             | 接口类型                   | 算法资源                                 | 芯片价格 | 审核状态  | 申请时间                   | 操作                            |   |
|             | 测试芯片   | AP-TEE | ARM Cortex-<br>A | ISO7816<br>UART<br>I²C | MD5<br>SHA-2<br>3DES<br>AES(112/256) |      | ◎ 未审核 | 2018-03-27<br>16:52:55 | 查看详情 编辑<br>提交审核 删除            |   |

5.验证日志和验证报告**全部**上传之后,您需要等待阿里云IoT的审核,请通知您的阿里云IoT接口人。审核通 过后,芯片即完成了接入流程。

### 步骤三:新增产线

您可以新增多条产线,每条产线需要选择一款芯片进行产线的烧录验收。验收审核过后,该产线可以为其他 芯片提供烧录。

### 步骤四:产线烧录

经过以上流程,芯片和产线已经达到了阿里云IoT安全芯片的准入标准且认证通过。

请参考申请ID<sup>2</sup>烧录许可证文档,在物联网设备身份认证中申请烧录许可证进行芯片的正式烧录。

### 附录:安全芯片信息填写指南

#### 芯片类型

| 类型 | 说明                                       |
|----|------------------------------------------|
| AP | 高性能应用处理器(如ARM Cortex-A系列芯片),具有一定的硬件算法能力。 |

| 类型             | 说明                                                            |
|----------------|---------------------------------------------------------------|
| AP-TEE         | 高性能应用处理器(如ARM Cortex-A系列芯片),且具有TrustZone或等同<br>TrustZone安全属性。 |
| МСИ            | 中等性能中等功耗的M系列芯片,支持轻量级安全操作系统(如ARM Cortex-<br>M系列新品)。            |
| MCU-TEE        | 安全MCU,具有硬件加密引擎并具有一定的安全存储能力(如ARM Cortex<br>v8-M),可确保密钥不出硬件。    |
| Secure Element | 具有高安全计算环境和高安全存储环境。                                            |
| SIM            | 符合GSM系列规范且封装为SIM类型的SE芯片。                                      |
| ТРМ            | 可信模块。                                                         |
| 其他             | 其他符合安全芯片定义的芯片。                                                |

### 芯片内核

| 类型              | 说明                                                 |
|-----------------|----------------------------------------------------|
| 51系列            | 嵌入式51内核单片机,主要有51核和加强版251核。                         |
| ARM Cortex-A系列  | 具有高处理性能,主要面向手机、平板、车机、无人机等。                         |
| ARM Cortex-M系列  | 具有安全加密引擎CryptoEngine,可进行安全隔离加解密运算,并能存储一<br>定长度的密钥。 |
| ARM Cortex-R系列  | ARM Cortex-R系列芯片。                                  |
| ARM SecurCore系列 | 具有安全内核的安全芯片,如SC000。                                |
| Intel x86       | 具有SGX安全能力的芯片。                                      |
| RISC-V          | RISC-V内核系列,C*Core系列。                               |

| 类型   | 说明      |
|------|---------|
| MIPS | MIPS内核。 |
| 其它   | 其它。     |

### 芯片主频

安全芯片的主频由芯片厂商自主填写,关键信息有:

- 最低正常工作主频率。
- 最高正常工作主频率。

| 类型 | 说明              |
|----|-----------------|
| 低频 | 工作最高主频<40 MHz。  |
| 中频 | 工作最高主频<256 MHz。 |
| 高频 | 工作最高主频>256 MHz。 |

#### 接口类型

芯片接口类型主要有:

- 传统接口
- 主流接口
- 未来支持接口

| 类型               | 说明                                 |
|------------------|------------------------------------|
| ISO7816          | 传统接口,主要用于接触式智能IC卡行业。               |
| ISO14443         | 传统接口,主要用于非接触式IC卡行业。                |
| SWP              | 传统接口,主要用于NFC扩展IC卡行业,以NFC-SIM电信卡居多。 |
| UART             | 传统接口,串口。                           |
| I <sup>2</sup> C | 主流接口。                              |

| 类型               | 说明                           |
|------------------|------------------------------|
| SPI              | 主流高速接口。                      |
| USB              | 传统接口,主要用于USB通讯类产品。           |
| I <sup>3</sup> C | 未来接口, l <sup>2</sup> C的演进接口。 |

#### 存储空间

存储空间分为两类:

- 易失性存储RAM。
- 非易失性存储ROM, EEPROM, FLASH。

存储空间按照可用性划分,如下表格。

易失性存储说明:

| 类型 | 说明                 |
|----|--------------------|
| 低端 | 可用空间大小 <16 KBytes。 |
| 中端 | 可用空间大小 <64 KBytes。 |
| 高端 | 可用空间大小 >64 KBytes。 |

### 非易失性存储说明:

| 类型 | 说明                  |
|----|---------------------|
| 低端 | 可用空间大小 <128 KBytes。 |
| 中端 | 可用空间大小 <512 KBytes。 |
| 高端 | 可用空间大小 >512 KBytes。 |

### 安全算法

| 类型    | 说明                           |
|-------|------------------------------|
| 随机数   | 真随机数协处理器。                    |
| MD5   | MD5摘要算法。                     |
| SHA-1 | SHA-1摘要算法。                   |
| SHA-2 | SHA-256、SHA-384、SHA-512摘要算法。 |
| SHA-3 | SHA3摘要算法。                    |
| SM3   | 国密摘要算法SM3。                   |
| 3DES  | 3DES-112、3DES-168对称算法。       |
| AES   | AES-128、AES-256对称算法。         |
| RSA   | RSA1024~RSA2048非对称算法。        |
| ECC   | 椭圆曲线算法,通常为256位。              |
| SM2   | 国密椭圆曲线算法,算法长度256位。           |
| SM4   | 国密对称加密算法。                    |
| SM7   | 国密对称加密算法。                    |
| SM9   | 国密非对称数字标识算法。                 |

### 工作温度

| 类型  | 说明                    |
|-----|-----------------------|
| 消费级 | 芯片稳定工作温度区间 -25℃~+85℃。 |

| 类型  | 说明                     |
|-----|------------------------|
| 工业级 | 芯片稳定工作温度区间 -40℃~+125℃。 |

### 存储器可靠性

| 类型  | 说明                    |
|-----|-----------------------|
| 消费级 | 可靠存储10年,可重复擦写10万次以上。  |
| 工业级 | 可靠存储10年,可重复擦写50万次以上。  |
| 车规级 | 可靠存储10年,可重复擦写100万次以上。 |

### 芯片封装

由芯片厂商自行填写,常用的安全芯片封装规格有QFP,QFN,DFN等,如QFN8,QFN32等。

### 系统软件平台

| 类型                        | 说明                            |
|---------------------------|-------------------------------|
| ТРМ                       | 无                             |
| Native C Platform         | 无                             |
| JavaCard Platform         | JC2.1/JC2.2/JC302/JC304/JCxxx |
| Global Platform           | GP2.1/GP2.2/GP2.3/GP2.x       |
| MultiApplication Platform | 无                             |
| FreeRTOS                  | 无                             |
| Linux                     | 无                             |
| Alios                     | 无                             |

| 类型    | 说明 |
|-------|----|
| 自定义类型 | 无  |

### 安全资质

| 类型     | 说明                      |
|--------|-------------------------|
| ICA L1 | 支持至少一种硬件安全算法和一定安全抗攻击能力。 |
| ICA L2 | 等同于FIPS140- 2 L2。       |
| ICA L3 | 等同于CC EAL4+ , 商密二级。     |
| ICA L4 | 等同于CC EAL5+,商密三级。       |

## 2.芯片厂商或设备厂商对接流程

本文档介绍芯片厂商烧录ID<sup>2</sup>的流程。

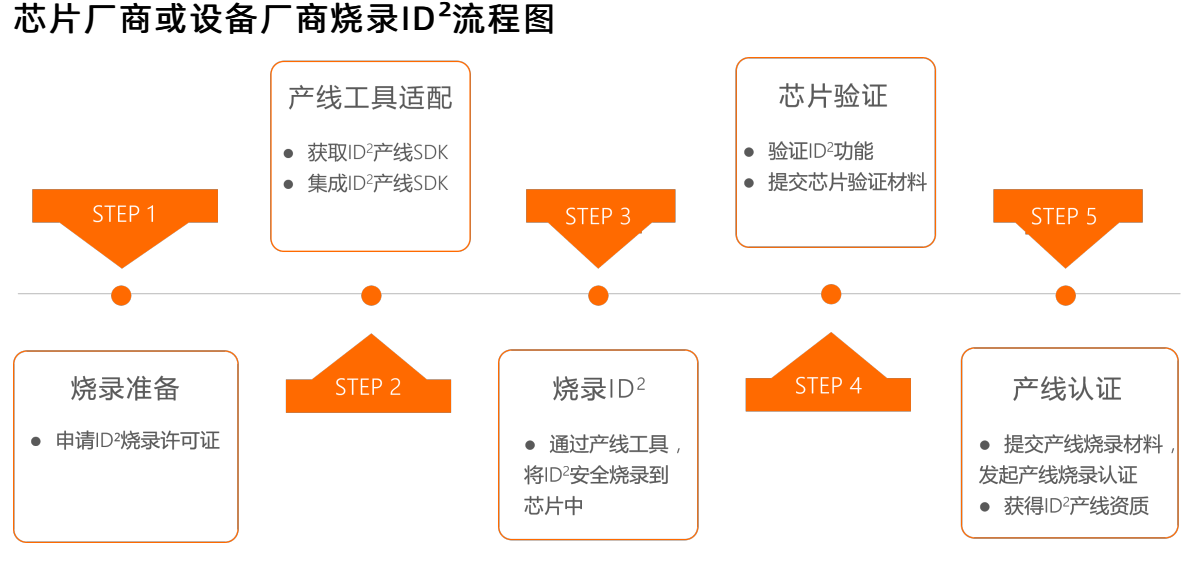

### 步骤一:申请ID<sup>2</sup>烧录许可证

| 操作项                     | 适用范围                               |
|-------------------------|------------------------------------|
| 申请ID <sup>2</sup> 烧录许可证 | 芯片厂商或模组厂商烧录ID <sup>2</sup> 前的准备工作。 |

## 步骤二:设备端适配

请根据ID<sup>2</sup>的载体类型,选择最适合您的操作文档。

| 操作项                                 | 适用范围 |
|-------------------------------------|------|
| 使用AliOS Things对接ID <sup>2</sup> -SE | 芯片厂商 |
| 使用第三方OS对接ID <sup>2</sup> -SE        | 芯片厂商 |
| 使用AliOS Things对接ID <sup>2</sup> -KM | 模组厂商 |
| 使用第三方OS对接ID <sup>2</sup> -KM        | 模组厂商 |

### 步骤三: 烧录ID<sup>2</sup>

请根据ID<sup>2</sup>的载体类型,选择最适合您的操作文档。

| 操作项                   | 适用范围 |
|-----------------------|------|
| 烧录ID <sup>2</sup> 到芯片 | 芯片厂商 |
| 烧录ID <sup>2</sup> 到模组 | 模组厂商 |

### 步骤四: 自主验证

| 操作项  | 适用范围                             |
|------|----------------------------------|
| 自主验证 | 已经对接完服务端、设备端的ID <sup>2</sup> 用户。 |

## 步骤五:产线审核

| 操作项  | 适用范围                            |
|------|---------------------------------|
| 产线审核 | 已经完成烧录对接和产线验证,申请产线烧录ID²的资<br>质。 |

## 3.申请ID<sup>2</sup>烧录许可证

本文介绍申请ID<sup>2</sup>烧录授权许可证的流程。

请您注册阿里云账号并完成个人实名认证后,再进行下面的操作。建议您使用阿里云账号申请入驻。

请单击下面的链接了解详细内容:

- 阿里云账号注册流程
- 个人实名认证

### 步骤一:申请开通产线烧录管理或芯片入驻管理

- 1. 登录物联网设备认证。
- 2. 在左侧导航栏选择扩展服务 > 我的服务。
- 3. 单击芯片入驻管理或产线烧录管理后,填写信息。

⑦ 说明 阿里接口人请填写与您联系的阿里云IoT小二姓名,如果没有可以不填。

- 4. 单击确定, 提交申请并等待审核。
- 5. 当您通过审核后,即可看到芯片入驻管理或产线烧录管理页面。

### 步骤二:下载产线烧录SDK

- 1. 在左侧导航栏选择扩展服务 > 芯片入驻管理 > 工具列表。
- 2. 在工具列表页面下载配套相应产线的SDK。

⑦ 说明 目前SDK支持SE(安全芯片)、TEE、 Secure MCU、软件沙盒等载体类型,包含Java和C 两种编程语言的SDK。

#### 3. 下载产线SDK并解压。

ID<sup>2</sup> SDK Release Package包括以下文件。

| 文件              | 说明                       |
|-----------------|--------------------------|
| sdk-lib         | ID <sup>2</sup> SDK的库文件。 |
| sdk-sample      | 示例代码。                    |
| genkeypairs.jar | 用于生成产线公私钥对的工具。           |

### 步骤三: 生成产线公私钥

在安装有Java环境的PC机上运行公私钥对生成程序,并获取keypairs.txt文件中的公私钥对。

java -jar genkeypairs.jar > keypairs.txt

#### 公私钥对信息如下图所示。

| 1 | Generate key pair:       |   |
|---|--------------------------|---|
| 2 | pubKey:                  |   |
| 3 | IIGfMA0GCSqGSID: .UzbGHC | E |
| 4 | privKey:                 |   |
| 5 | IIICdQIBADANBgk          | С |
|   |                          |   |
|   |                          |   |

↓ 注意 请务必妥善保存密钥,产线烧录环节会使用pubKey拉取ID<sup>2</sup>。

### 步骤四: 获取ID<sup>2</sup>烧录许可证

- 1. 在左侧导航栏选择扩展服务 > 产线烧录管理。
- 2. 在**产线烧录管理**页面,单击**产线管理**页签。
- 3. 单击新增产线。
- 4. 在新增产线对话框,填写产线信息后,单击确定提交。

| 新壋产线                     |   |    | ×  |
|--------------------------|---|----|----|
| * 产线名称                   |   |    |    |
| 请输入产线名称                  |   |    |    |
| <ul> <li>芯片型号</li> </ul> |   |    |    |
| 请输入芯片型号                  |   |    |    |
| • 载体类型                   |   |    |    |
| 请选择载体类型                  | ~ |    |    |
| 操作系统类型                   |   |    |    |
| 请选择操作系统类型                | ~ |    |    |
| 操作系统版本                   |   |    |    |
| 请输入操作系统版本                |   |    |    |
|                          |   |    |    |
|                          |   | 職定 | 取消 |
|                          |   |    |    |

| 参数     | 说明                  |
|--------|---------------------|
| 产品型号   | 实际的产品或设备的型号。        |
| 芯片型号   | 芯片的完整型号。            |
| 载体类型   | SE、TEE、KM等。         |
| 操作系统类型 | 按照设备实际运行的操作系统信息来填写。 |
| 操作系统版本 | 按照设备实际运行的操作系统信息来填写。 |

#### 5. 在左侧导航栏选择扩展服务 > 产线烧录管理。

6. 单击**新增许可证**,打开**新增许可证**弹窗,填写信息后,单击**确定**提交。

| 新增许可证                                             | ×                 |
|---------------------------------------------------|-------------------|
| • 产线                                              |                   |
| ID2测试产线2                                          | 2                 |
| * 公明                                              |                   |
| 请填写厂商公钥                                           |                   |
|                                                   |                   |
| 0/204                                             |                   |
| • 密钥类型                                            |                   |
| RSA-1024                                          | 1                 |
| <ul> <li>申请配額</li> <li>法は空中法和何 アナエイの7万</li> </ul> |                   |
| 11995年1111386, 不入于100万                            |                   |
| 資注<br>再输入备注                                       | 1                 |
|                                                   |                   |
| 0/10                                              | )                 |
|                                                   |                   |
|                                                   | 確定 取消             |
|                                                   |                   |
| 参数                                                | 说明                |
| 立件                                                | 山口公创建的立           |
| 广线                                                | 从已经创建的产           |
|                                                   | 厂商公私钥对中           |
| 公钥                                                | 八彩石动生成之           |
|                                                   | 公私钥刈土风力           |
|                                                   |                   |
| 密钥类型                                              | 根据实际产品密           |
| 由语而劾                                              | 值写 <b>更</b> 炵录的Ⅰ□ |
|                                                   | <u> </u>          |

## 4.自主验证

本文介绍如何使用设备端适配验证工具完成ID<sup>2</sup>全链路的调试验证。

### 前提条件

- 已在设备端上集成安全SDK。获取安全SDK,请访问ID<sup>2</sup> Client SDK。
- ID<sup>2</sup>数据已烧录到设备上。若还未完成烧录,请参考烧录ID<sup>2</sup>到芯片。
- 已获取ID<sup>2</sup>认证授权。购买ID<sup>2</sup>认证授权,请访问ID<sup>2</sup>认证授权-预付费。

### 步骤一:使用设备端适配验证工具验证ID<sup>2</sup>

完成ID<sup>2</sup>设备端适配后,可以通过ID<sup>2</sup>设备端适配验证工具验证ID<sup>2</sup>的设备认证和解密功能。设备端适配验证工 具适用于不同的载体(如TEE, SE, MCU),流程如下图。

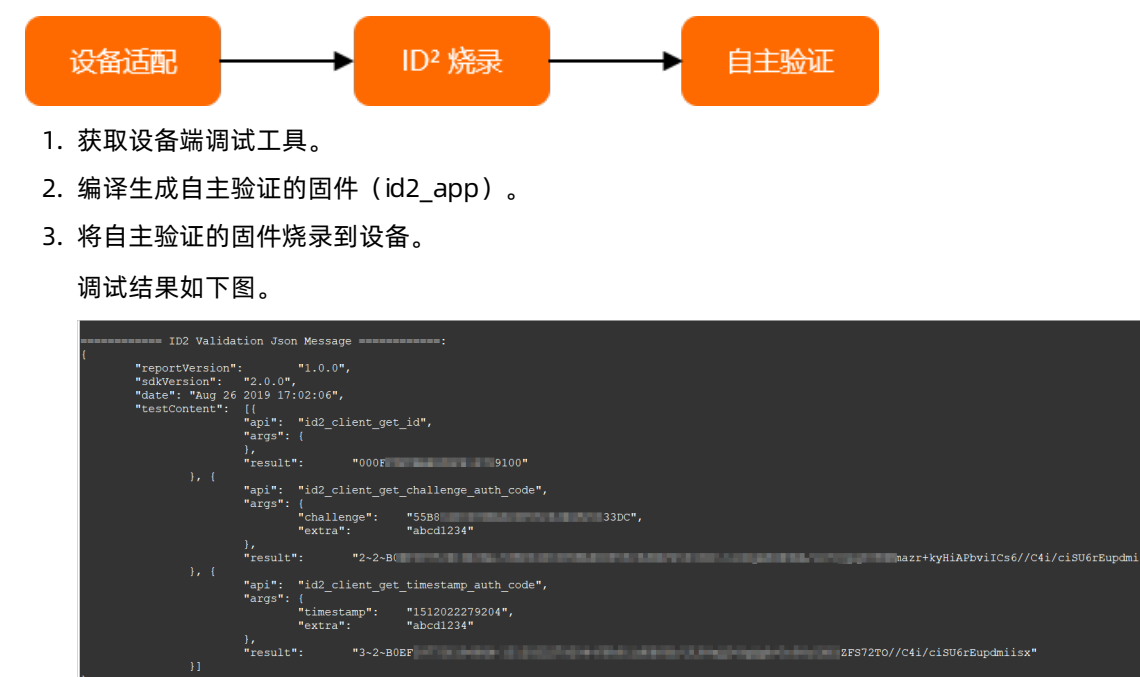

步骤二:在服务端验证调试结果

- 1. 登录物联网设备身份认证。
- 2. 选择扩展服务 > 设备端验。
- 3. 在设备端适配验证页面单击验证调试结果,将设备端生成的调试结果粘贴在验证调试结果对话框。
- 4. 单击验证,开始设备端适配验证。
- 5. 验证完成后,在完成验证对话框查看验证结果。

#### 步骤三:在设备端解密

1. 获取服务端生成的密文。

请在步骤二:在服务端验证调试结果描述的完成验证对话框中复制密文。

2. 在设备端导入密文。

| ∬*<br>* Copyright (C) 2017-2019 Alibaba Group Holding Limited<br>*/                                                                                                    |  |
|----------------------------------------------------------------------------------------------------|--|
| #include "http://www.lo"                                                                                                    |  |
| /* Hex String, getting from id2 console */<br>#define ID2_CIPHER_DATA                                                                                                    |  |
| <pre>int main(int arge, char *argv[]) {     trip tet;     uint22 t cipher_len = ;     char *cipher_data = ID2_CIPHER_DATA;     if (arge &gt;= ) {         if (stremp argv[), see alge[)) {             cipher_data = argv[];         }     ret = id2_client_unit_test();     if (ret &lt;&gt; ) {         ID2_DEB_LOG(COMP_CARGE_COMP_CARGE_COMP_CA</pre> |  |
| <pre>return - ; } cipher_len = strlen(cipher_data); ret = id2_client_generate_authcode(); if (ret &lt;_) (</pre>                                                                                                    |  |
| return = ;<br>}<br>cipher len = strlen(cipher data);                                                                                                    |  |
| <pre>if (c:pher_ien &gt; 102_10_kBM + ) {     ret = 1d2_client decrypt_data(c:pher_data, c:pher_len);     if (ret &lt; ) {         102_pBe_LoG(_MMCLEAR_MARK_MARK_MARK_MARK_MARK_MARK_MARK, );         return = ;     } }</pre>                                                                                                    |  |
| return s;<br>}                                                                                                    |  |

- 3. 在设备端进行解密验证。
  - i. 重新编译生成固件(id2\_app)。
  - ii. 烧录固件到设备。
  - iii. 运行固件,进行解密验证。

|                                                                                                    | "args": {<br>},<br>"result": "00                                                                | 90F 9100"                                                                                                    |                                        |                      |                            |
|----------------------------------------------------------------------------------------------------|-------------------------------------------------------------------------------------------------|----------------------------------------------------------------------------------------------------|----------------------------------------|----------------------|----------------------------|
|                                                                                                    | "api": "id2_client<br>"args": {                                                                 | _get_challenge_auth_code",                                                                                     |                                        |                      |                            |
|                                                                                                    | "challenge"<br>"extra":                                                                         | : "5588<br>"abcd1234"                                                                                          | 33DC",                                 |                      |                            |
|                                                                                                    | "result": "2-                                                                                   | 2~C4B                                                                                                    | ************************************** | Charles Carlo Barran | Ec02//C4i/ciSU6rEupdmiisx" |
|                                                                                                    | "api": "id2_client<br>"args": {<br>"timestamp"<br>"extra":                                      | _get_timestamp_auth_code",<br>': "1512022279204",<br>"abcd1234"                                                |                                        |                      |                            |
|                                                                                                    | },<br>"result": "3~                                                                             | -2~C4B                                                                                                    |                                        | rpS+a//C4i/ciSU      | U6rEupdmiisx"              |
|                                                                                                    |                                                                                                 |                                                                                                    |                                        |                      |                            |
| <pre>KLS_LOG&gt; id2_client_cle KLS_LOG&gt; id2_client_ger</pre>                                                                                                    | eanup 579: [id2_clier<br>herate_authcode 186:                                                   | t_cleanup enter.]<br>=====>ID2 Client Generate AuthCo                                                          | de End.                                |                      |                            |
| <pre>(LS_LOG&gt; id2_client_dec<br/>(LS_LOG&gt; id2_client_ini<br/>(LS_LOG&gt; ID2_client_Ver<br/>(LS_LOG&gt; ID2_client_Bui<br/>(LS_LOG&gt; ID2_client_Bui<br/>(LS_LOG&gt; ID2_client_Bui<br/>(LS_LOG&gt; ID2_client_Bui<br/>(LS_LOG&gt; ID2_client_Bui<br/>(LS_LOG&gt; ID2_client_Bui<br/>(LS_LOG&gt; ID2_client_Bui<br/>(LS_LOG&gt; ID2_client_Bui<br/>(LS_LOG&gt; ID2_client_Bui<br/>(LS_LOG&gt; ID2_client_Bui<br/>(LS_LOG&gt; ID2_client_Bui<br/>(LS_LOG&gt; ID2_client_ID2<br/>(LS_LOG&gt; ID2_client_ID2<br/>(</pre> | crypt_data 202: ====><br>it 556: [id2_client_i<br>csion: 0x00020000<br>ild mime: Aug 27 2019    | ID2 Client Test Decrypt Start.<br>nit enter.]                                                                  |                                        |                      |                            |
| LIS_LOG><br><ls_log> CONFIG_ID2_DEE<br/><ls_log> CONFIG_ID2_OTE<br/><ls_log> CONFIG_ID2_KEY</ls_log></ls_log></ls_log>                                                                                                    | BUG is defined!<br>? is defined!<br>{_TYPE: ID2_KEY_TYPE_                                       | AES                                                                                                    |                                        |                      |                            |
| <pre>LS_LOG&gt;client_get LS_LOG&gt; id2_client_get LS_LOG&gt; id2_client_get</pre>                                                                                                    | _id 606: [id2_client<br>_id 649: ID2:                                                           | id enter.]                                                                                                    |                                        |                      |                            |
| <pre>(LS_LOG&gt; 1d2_client_dec<br/>(LS_LOG&gt; id2_log_hex_du<br/>(LS_LOG&gt; id2_log_hex_du<br/>(LS_LOG&gt; id2_log_hex_du<br/>(LS_LOG&gt; id2_log_hex_du</pre>                                                                                                    | crypt 700: [id2_clier<br>ump 99: id2 cipher ir<br>ump 109: 85 5C 18 1E                          | t_decrypt enter.j<br>nput: [length = 0x0020]<br>c6 21 94 E5 44 1F C0 09 EC AA<br>26 96 85 87 87 67 27 FD 05 D2 | 16 BE                                  |                      |                            |
| <pre>(LS_LOG&gt; id2_log_hex_du (LS_LOG&gt; id2_log_hex_du (LS_LOG&gt; id2_log_hex_du (LS_LOG&gt; id2_log_hex_du (LS_LOG&gt; id2_log_hex_du) </pre>                                                                                                    | <pre>imp 109: BC AL 70 L0 imp 99: id2 cipher ou imp 109: 30 30 30 46 imp 109: 21 22 27 44</pre> | tput: [length = 0x0020]<br>46 46 46 46 45 41 45 44 46 44<br>20 21 20 20 00 00 00 00 00 00 00                   | 46 34<br>00 00                         |                      |                            |
| LS_LOG> id2_log_nex_d<br>(LS_LOG> id2_svm_ciphe<br>LS_LOG> id2_client_dec                                                                                                    | er 154: id2 cipher p)<br>crypt_data 262: =====                                                  | ccs5 unpadding.<br>==========>ID2 Client Test Dec                                                              | rypt Pass.                             |                      |                            |
|                                                                                                    |                                                                                                 |                                                                                                    |                                        |                      |                            |

## 5.产线审核

本文介绍产线审核流程。

1. 登录安全芯片接入平台, 在左侧导航栏选择芯片接入管理 > 产线列表, 然后单击新增产线。

| 产线列表       |           |            |      |      |         |  |  |
|------------|-----------|------------|------|------|---------|--|--|
| 产线工厂名称:    | 产线类型:全部 🗸 | 审核状态: 全部 ∨ | 查询   |      |         |  |  |
| 新增产线       |           |            |      |      |         |  |  |
| 产线工厂名称     | 产线类型      | 产线资质       | 芯片型号 | 审核状态 | 申请时间 操作 |  |  |
|            |           |            |      |      |         |  |  |
|            |           |            |      |      |         |  |  |
| 🔮 m./.6035 |           |            |      |      |         |  |  |

2. 在**填写产线信息**页面中填写产线的实际信息,并选择一款芯片,填写芯片的相关测试数据,单击提 交。

| 钱列表 > 新增产线    |                                   |            |
|---------------|-----------------------------------|------------|
| (1)<br>填写广线信息 | (2)                               | £          |
|               | ▲ 小贴士:芯片型号、厂商公钥、密钥类型和测试配置<br>测试数据 | 质,是用于测试产线的 |
| * 产线类型:       | 请选择产线类型                           |            |
| *产线工厂名称:      | 请填写产线工厂名称 0/30                    |            |
| • 产线资质:       | 请选择产线资质                           |            |
| •芯片型号:        | 请选择芯片型号                           |            |
| • 厂商公钥:       | 请填写厂商公钥                           |            |
|               | 0/512                             |            |
| * 密钥类型:       | 请选择密钥类型 >                         |            |
| * 测试配额:       | 请填写测试配额 0/5                       |            |
| ▲联系人:         | 2/20                              |            |
| ▶ 联系电话:       | 1000000000                        |            |
|               | 提交返回列表                            |            |

3. 在**获取烧录工具**页面,下载产线SDK,进行产线烧录测试。测试完成后,单击**下一步**。如果您已经完成 了烧录的测试,请跳过此步骤。

| 产线列表 > 新增产线  |                                                                                   |                                                   |
|--------------|-----------------------------------------------------------------------------------|---------------------------------------------------|
| ()<br>通知产能信息 | <b>2</b><br>砂水洗茶工具                                                                | <ul> <li>①</li> <li>截2<sup>24</sup>线振音</li> </ul> |
|              | ▲ 小點士: 濟下载相应的产錢SDK,进行产錢燒穀劑試,您也可以稍后从"下<br>载列表"下载                                   |                                                   |
|              |                                                                                   |                                                   |
|              | が続 SDK for SE<br>合志下版<br>たま<br>たま<br>たま<br>たま<br>たま<br>たま<br>たま<br>たま<br>たま<br>たま |                                                   |
|              | 下一步 超超频素                                                                          |                                                   |

4. 在**提交产线报告**页面,上传产线报告、产线Checklist和产线照片(产线照片非必传)。上传之后,请通 知您的阿里云IoT接口人,并等待审核。

| 产线列表 > 新增产线  |                                                                                                    |               |
|--------------|----------------------------------------------------------------------------------------------------|---------------|
| 0<br>977%58  | GENELA                                                                                                    | (1)<br>展文产线路径 |
|              | ▲ 小贴土:<br>1) 游传Checklist境好并盖章后, 扫描为图片添加到产线报告的Checklist一栏<br>2) 产线报音得要相处美在人意字并加重公司公章后视为合法有效<br>产线报音符(Decklist论须上传, 产线照片串必传, 上传成功后, 请信告"建文审核"等<br>得小二审核 |               |
| 产线报告:        | 上传文件 下载产线报告模板                                                                                                    |               |
| 产能Checklist: | 上传文件<br>下载Checklist撬板                                                                                                    |               |
| 产线照片1:       | 上传图片                                                                                                    |               |
| 产键照片2:       | 上传图片                                                                                                    |               |
| 产线照片3:       | 上传图片                                                                                                    |               |
|              | <b>经</b> 交补收 医因外表                                                                                                    |               |

#### ? 说明

- 请将Checklist填好并盖章后,扫描为图片添加到产线报告的Checklist一栏。
- 产线报告需要相关责任人签字并加盖公司公章后视为合法有效。
- 若您已上传产线审核相关信息但未提交审核,可稍后在产线列表页面,找到待审核的产线,单击其操作列的提交审核发起产线信息审核。

## 5. 审核通过后, 产线列表页面中, 该产线对应的**审核状态**列显示**审核通过**。产线即开启了ID<sup>2</sup>安全芯片的 烧录资质。

| 产线列表      |        |      |      |             |        |        |                        |        |    |
|-----------|--------|------|------|-------------|--------|--------|------------------------|--------|----|
| 产线工厂名称 :  |        | 芯片型号 | :    | 产组          | 送型: 全部 | () ()  | 该状态 : 全部               | $\sim$ | 查询 |
| 新增产线      |        |      |      |             |        |        |                        |        |    |
| 产线类型      | 产线工厂名称 | 芯片型号 | 厂商公钥 | 密钥类型/长<br>度 | 测试配额   | 审核状态   | 申请时间                   | 操作     |    |
| SecureMCU | 测试产线工厂 | 测试芯片 | ssfd | 3DES-112    | 100    | ● 审核通过 | 2018-03-27<br>17:01:29 | 查看详情   |    |
|           |        |      |      |             |        |        |                        |        |    |